## 本校線上「教學與命題光碟」使用方式

## \*此說明檔已放置學校首頁→常用下載→教務處→資訊組

★開通網路芳鄰功能

1.先下載:學校首頁→常用下載→教務處→資訊組→開通網路芳鄰.zip

2.對著檔案點兩下,把「開通網路芳鄰.bat」拉出來到桌面

3. 對著「通網路芳鄰.bat」按滑鼠右鍵,選「以系統管理員身分執行」

如出現「Windows 已保護您的電腦」的畫面,請點選在畫面說明文字最後「其他資

訊」,然後選擇仍要執行~

4.重新開機

## ★啟動連結

1.先下載:學校首頁→常用下載→教務處→資訊組→教學與命題光碟區.zip

2.對著檔案點兩下,把「教學與命題光碟區.bat」拉出來到桌面

3.對著「教學與命題光碟區.bat」點兩下,會出現「保護警示視窗」,在視窗內的左上 方點選「其他資訊」後再按右下角的「仍要執行」

4.此時會出現各版本的資料夾,請依需求選取科別,直接點兩下即可直接線上使用或 安裝

PS:此流程只需做過一次,往後直接點選「教學與命題光碟區.bat」即可進入使用